## **Standard Kindle**

(see separate instructions for the Kindle Fire)

### Before you begin, make sure that you have:

- ✓ Your Amazon username and password
- ✓ A wireless internet connection
- ✓ Your library card number
- ✓ Your PIN number (if unknown, contact the library to reset)

**1.** Go to the library's web site (<u>www.fmb.lib.fl.us</u>) and select "eBooks" at the top of the page to browse the library's eBook catalog.

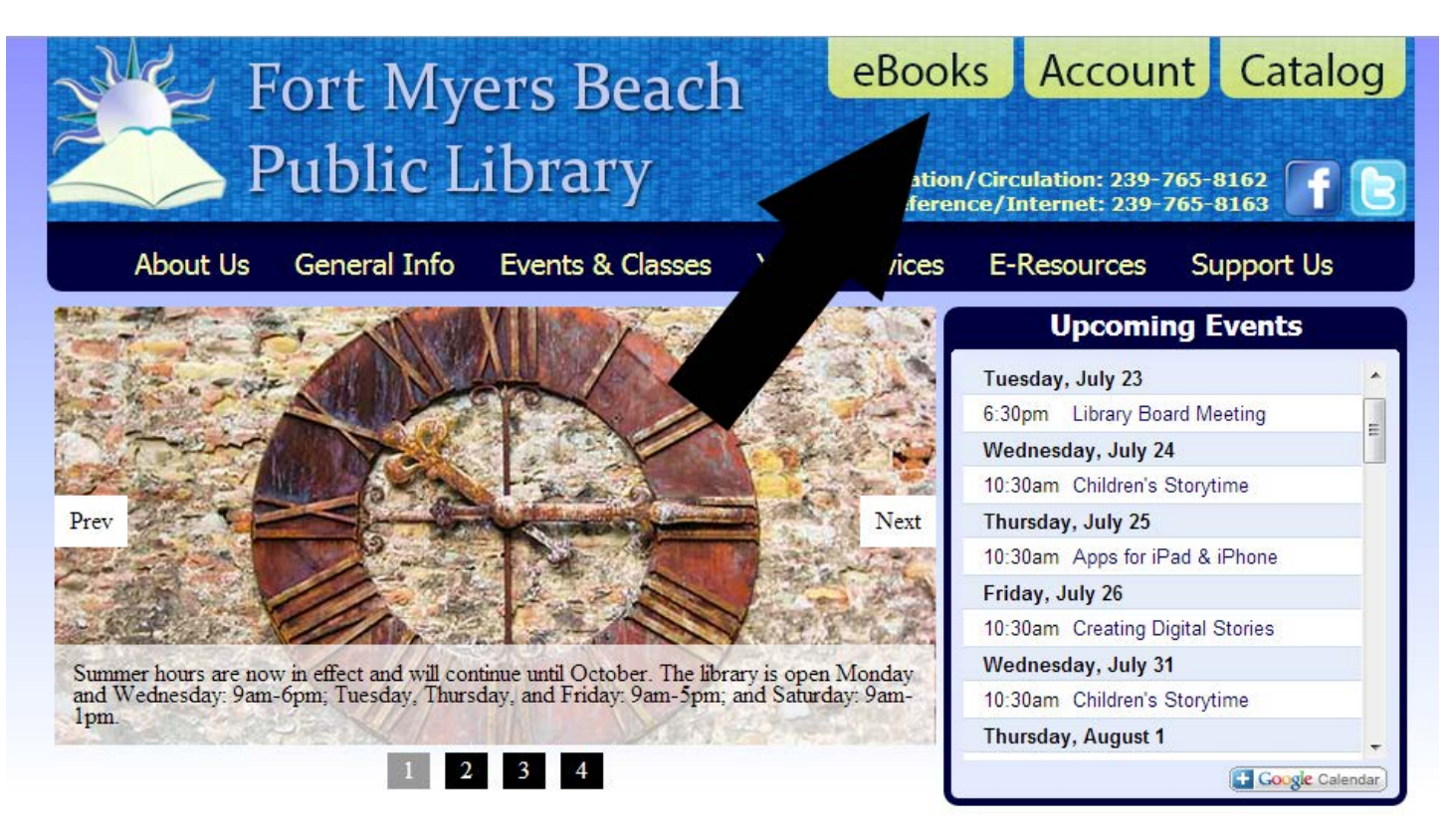

2. Search for a title by keyword (title, author, or subject) or genre (romance, mystery, etc.).

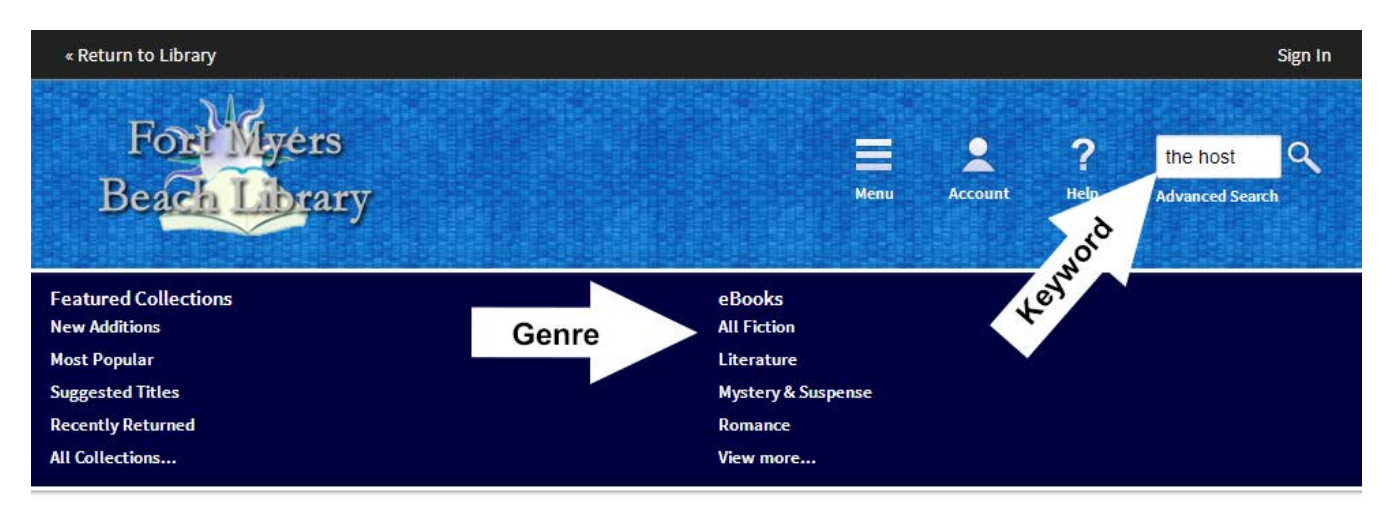

#### **New Additions**

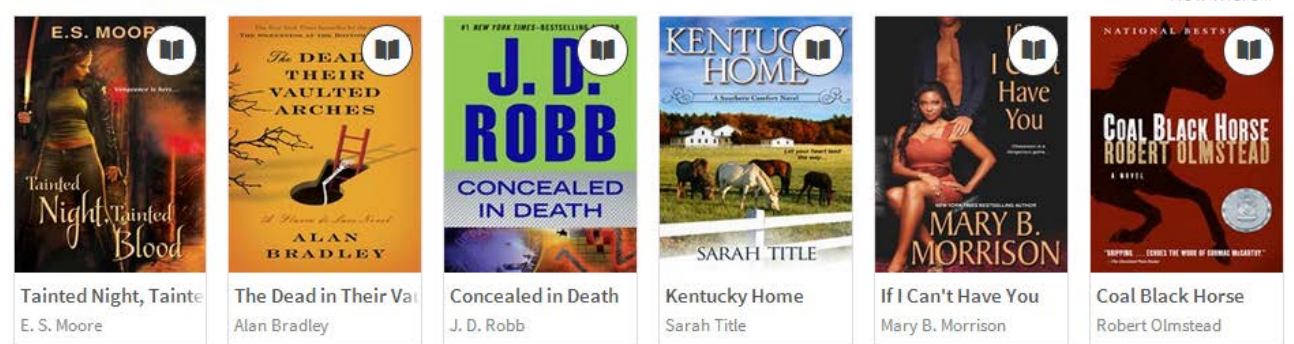

View more

3. When you find an eBook that you would like to download, move the mouse over the cover of the book. If you are ready to download now, select the "Borrow" button. If you want to see details of the eBook before you download, select the "More" option in the bottom right of the box and then select the "Borrow" button on the next page. Note that if the eBook is currently checked out, a "Place a Hold" button will appear instead of the "Borrow" button and will allow you to join the waiting list.

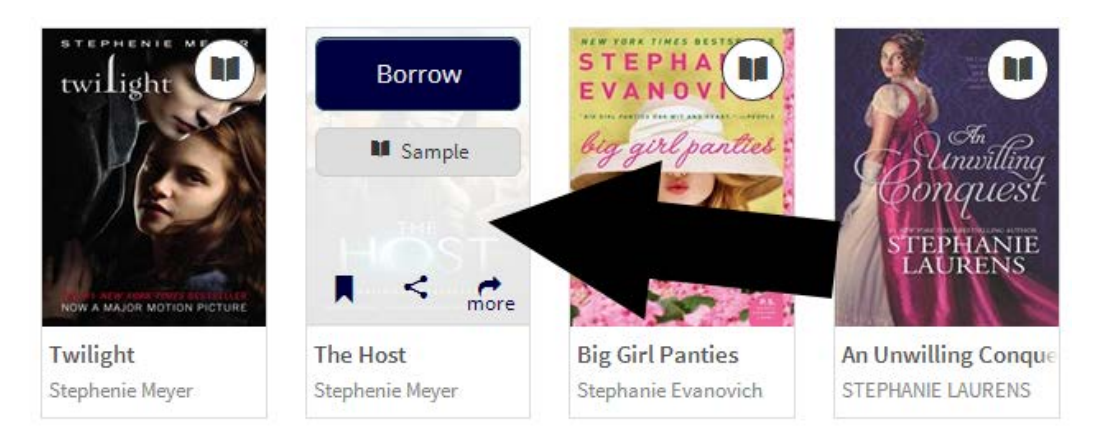

4. If you have not signed in to the eBook catalog already, sign in now at the prompt with your library card number and PIN number. If you do not wish to enter this information every time you check out an eBook, place a checkmark below the "Sign In" button.

| Enter your Library card number and PIN to sign in. |
|----------------------------------------------------|
| Library card number                                |
|                                                    |
| PIN                                                |
|                                                    |
| Sign In                                            |
| Remember my login information on this device.      |

5. To download the eBook, select "Download", check "Kindle Book", and then select "Confirm & Download". You will be directed to Amazon's web site.

# Bookshelf Note: Once you select a format, you may only be able to return the title via the software.

The Host Stephenie Meyer 6. Enter your Amazon username and password when prompted. Select "Get library book" on the right side of the screen. Make sure you select the correct device under "Deliver to:".

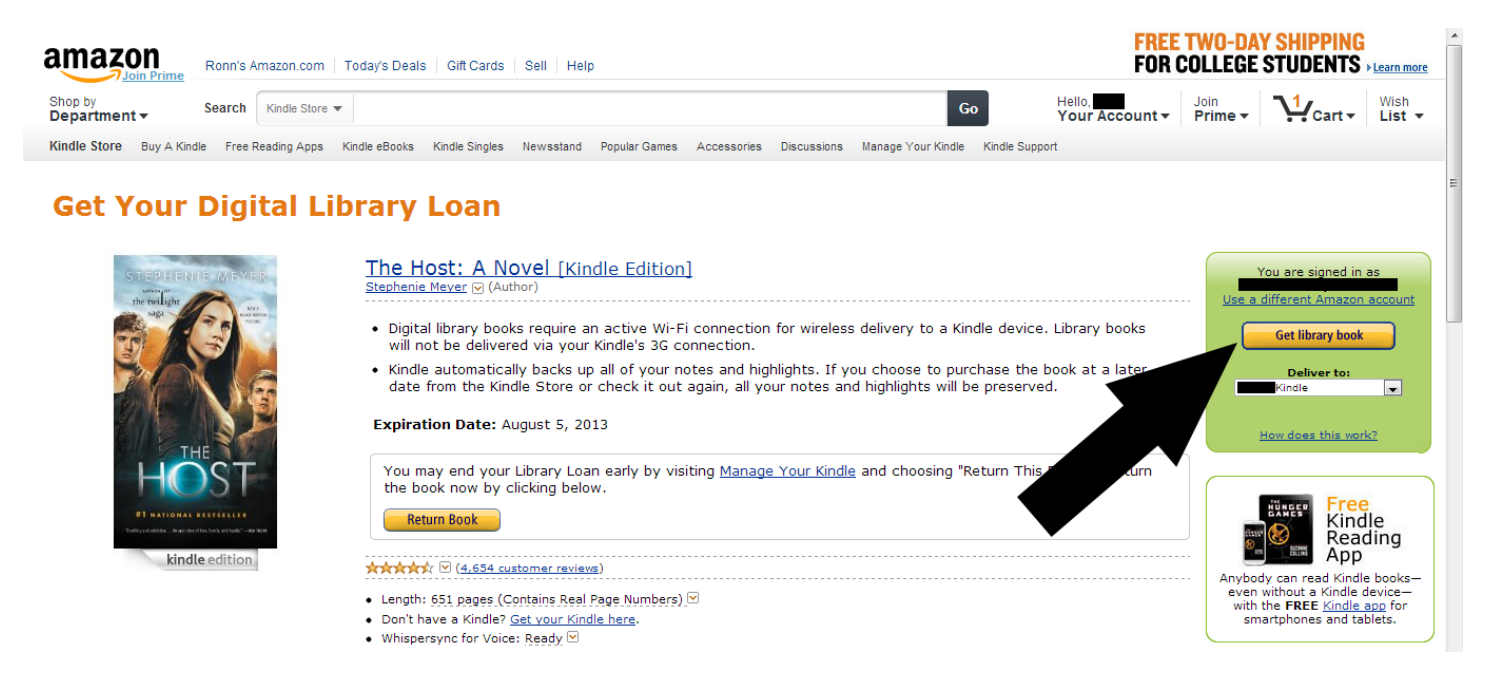

7. Your eBook will automatically appear on your Kindle if it is connected to a wireless Internet connection. To manage your eBook download, go to "Manage Your Content and Devices" under "Your Account".

|                                                                     |                 | fire                                                                                                    | JUST AN                                                             | NNOUNCED<br>arn more                                  |                |
|---------------------------------------------------------------------|-----------------|----------------------------------------------------------------------------------------------------|---------------------------------------------------------------------|-------------------------------------------------------|----------------|
| Go                                                                  |                 | Hello, Your Account -                                                                                                    | Try<br>Prime 👻                                                      | Cart -                                                | Wish<br>List - |
|                                                                     |                 | Your Account<br>Your Orders<br>Your Wish List<br>Your Recommendat<br>Your Subscribe & S<br>Your Prime Member                                                                                                    | ions<br>ave Items<br>rship                                          |                                                       | Page 1 of 3    |
| Nat Geo Boxed<br>\$14.99<br>Why recommended?<br>Show more like this | MS<br>\$9<br>Wh | Manage Your Conte<br>Formerly "Manage your<br>Your Prime Music<br>Your Music Library<br>Formerly Cloud Player<br>Your Cloud Drive<br>5 GB of free storage<br>Your Prime Instant V<br>Unlimited streaming of th<br>of movies and TV show<br>Your Watchlist<br>Your Video Library<br>Your Games & Soft | nt and Device<br>Kindle"<br>Video<br>nousands<br>rs<br>ware Library | S<br>Glacier<br>300)<br>.99<br>anded?<br>re like this |                |
|                                                                     |                 | Not Sign Out                                                                                                    | t                                                                   | e 1 of 12                                             | ×              |

8. The "Actions" menu allows you to return an eBook before its loan expires. You can also re-deliver an eBook to your Kindle, or download and transfer it with a USB cable.

| amazon<br>Try Prime Ron    | n's Amazon.com  | Today's Deals | Gift Cards Sell H | lelp                     |
|----------------------------|-----------------|---------------|-------------------|--------------------------|
| Shop by Search             | Kindle Store 👻  |               |                   |                          |
| Buy a Kindle Kindle eBooks | Advanced Search | Daily Deals   | Free Reading Apps | Kindle Singles Newsstand |

#### Manage Your Content and Devices

| Your Content                                              |                                                                                                |   |  |  |  |  |  |  |  |  |
|-----------------------------------------------------------|------------------------------------------------------------------------------------------------|---|--|--|--|--|--|--|--|--|
| Show: Books   All   Sort By: Purchase Date: Newest-Oldest |                                                                                                |   |  |  |  |  |  |  |  |  |
| Deliver Delete                                            | The Host: A Novel<br>Stephenie Meyer<br>Borrowed<br>This book is a Kindle digital library loan | × |  |  |  |  |  |  |  |  |
|                                                           | Loan status: Expires July 3,2014 Deliver                                                       |   |  |  |  |  |  |  |  |  |
|                                                           | Download & transfer via USB<br>Clear furthest page reaction<br>Return this book                |   |  |  |  |  |  |  |  |  |
| The                                                       | Purchase this book                                                                             |   |  |  |  |  |  |  |  |  |
| The Longest Road: Overland                                | in Search of America, from Key                                                                 |   |  |  |  |  |  |  |  |  |
| City of God                                               |                                                                                                |   |  |  |  |  |  |  |  |  |